# **AFISM NEWS**

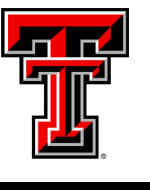

August 2018

## **AFISM August Class Offerings**

### In This Issue

- AFISM Class Schedule
- Report of the Month: Open Encumbrance Report (FI137)
- Cognos Analytics Tips
- Did you know?
- Clear Your Cache

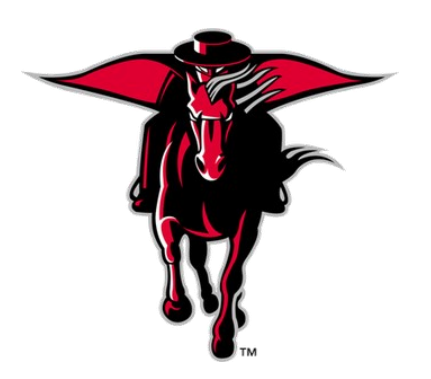

| Name                                      | Date |  |  |
|-------------------------------------------|------|--|--|
| All About HR and ePAF                     | 8/1  |  |  |
| EOPS: Employee One-time Payment System    | 8/1  |  |  |
| TechBuy Shopper Training                  | 8/2  |  |  |
| Cognos Grant Reporting                    | 8/2  |  |  |
| Financial Reporting - Budget Reports      | 8/6  |  |  |
| Financial Reporting - Transaction Reports | 8/7  |  |  |
| Financial Management 101: Introduction to | 8/7  |  |  |
| Introduction to Cognos                    | 8/7  |  |  |
| Xtender - Scanning and Indexing           | 8/7  |  |  |
| Finance INB Navigation and Exercises      | 8/8  |  |  |
| Account Code Training for Expenditures    | 8/9  |  |  |
| HR Reporting - Employee Appointment Re-   | 8/13 |  |  |
| HR Reporting - Payroll Reports            | 8/14 |  |  |
| Financial Management 101: Introduction to | 8/20 |  |  |
| All About HR and ePAF                     | 8/22 |  |  |
| Xtender - Scanning and Indexing           | 8/23 |  |  |
| Procurement Reporting in Cognos           | 8/28 |  |  |
| Account Code Training for Expenditures    | 8/28 |  |  |
| Budget Management and Revision            | 8/29 |  |  |

**\*\***Please note that class dates and times are subject to change

# **Report of the Month**

## FI137—Multi-Year Open Encumbrance Report

This report provides a useful snapshot view of open encumbrances for the selected FOP(s) whether active or terminated, and allows you to see the date the encumbrance was originally established. This is a quick way to see what is aged and then research to determine if further action is needed.

The parameter page of this report is displayed below. The required parameters are Chart of Accounts, Beginning Fiscal Year and Ending Fiscal Year. It is possible to search by Vendor ID, Doc Reference Number (Travel), and Encumbrance Number (Purchase Order). This report also provides the option to view open encumbrances for a FOP that is no longer active.

Utilize the Fund, Organization, Account, and Program parameters in a way that allows you to focus on the desired data.

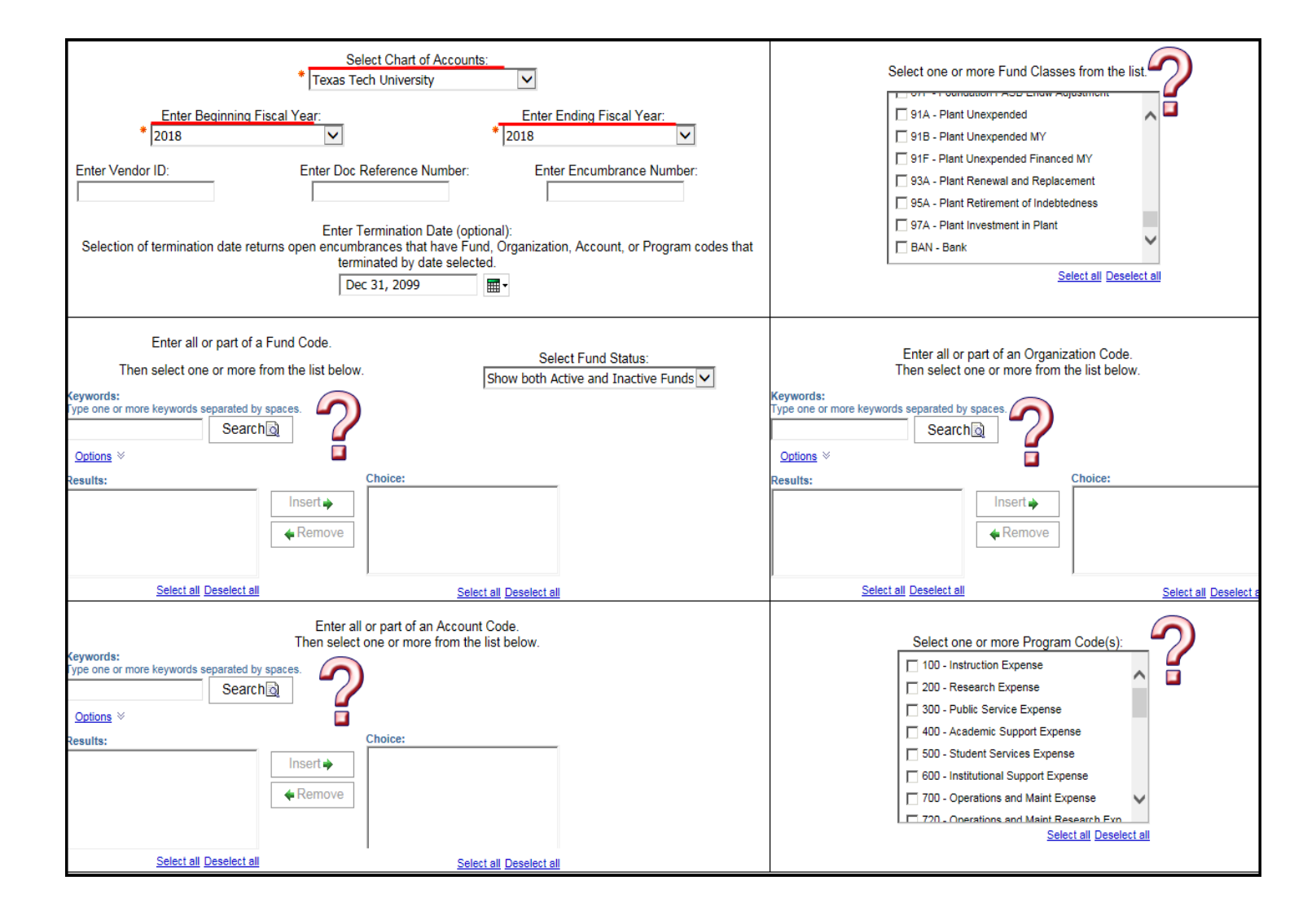

### FI137—Open Encumbrance Multi Year Report

The report is shown below. The first column provides the Encumbrance Number. If it starts with an EV it is a Travel Encumbrance, a PO is a Purchase Order and a PR is a Salary Encumbrance. The Established Date is the date the encumbrance was originally created. The Document Reference Number displays the Trip Number provided from the Travel System when the travel application was submitted. Vendor Name shows the vendor associated with the encumbrance. Original Encumbrance is the amount encumbered when first established. Liquidations includes payments and adjustments, Remaining Balance is the amount that remains encumbered on the FOP.

| IBM Cognos Viewer - FI137 - Open Encumbrance Multi-Year Report |                  |                           |       |             |                                     |                      |              |                   |  |  |
|----------------------------------------------------------------|------------------|---------------------------|-------|-------------|-------------------------------------|----------------------|--------------|-------------------|--|--|
|                                                                |                  |                           |       |             |                                     |                      |              |                   |  |  |
| Encumbrance Number                                             | Established Date | Document Reference Number | Chart | Fiscal Year | Vendor Name                         | Original Encumbrance | Liquidations | Remaining Balance |  |  |
| EV252478                                                       | 7/9/18           | 1824617                   | Т     | 2018        | Wolfragmanilly, Williamst           | 300.00               | 0.00         | 300.00            |  |  |
|                                                                | 7/9/18           | 1824617                   | Т     | 2018        | Wallogrounds, Weburgs               | 50.00                | 0.00         | 50.00             |  |  |
| Total for EV252478                                             |                  |                           |       |             |                                     | 350.00               | 0.00         | 350.00            |  |  |
| P0146473                                                       | 2/23/12          |                           | Т     | 2018        | **Vendor name will not              | 1,461.00             | 0.00         | 1,461.00          |  |  |
| Total for P0146473                                             |                  |                           |       |             | populate if encumbrance             | 1,461.00             | 0.00         | 1,461.00          |  |  |
| P0192720                                                       | 11/21/12         |                           | Т     | 2018        | is from a prior year                | 310.00               | (164.78)     | 145.22            |  |  |
| Total for P0192720                                             |                  |                           |       |             | is nom a prior year                 | 310.00               | (164.78)     | 145.22            |  |  |
| P0352847                                                       | 2/18/15          |                           | Т     | 2018        |                                     | 90.95                | 0.00         | 90.95             |  |  |
| Total for P0352847                                             |                  |                           |       |             |                                     | 90.95                | 0.00         | 90.95             |  |  |
| P0581936                                                       | 9/28/17          |                           | Т     | 2018        | Buehler LTD                         | 402.00               | (388.96)     | 13.04             |  |  |
| Total for P0581936                                             |                  |                           |       |             |                                     | 402.00               | (388.96)     | 13.04             |  |  |
| P0592615                                                       | 11/13/17         |                           | Т     | 2018        | Rockwell Automation                 | 4,035.02             | (4,000.00)   | 35.02             |  |  |
| Total for P0592615                                             |                  |                           |       |             |                                     | 4,035.02             | (4,000.00)   | 35.02             |  |  |
| P0609022                                                       | 2/2/18           |                           | Т     | 2018        | Overton Hotel and Conference Center | 99.51                | 0.00         | 99.51             |  |  |
| Total for P0609022                                             |                  |                           |       |             |                                     | 99.51                | 0.00         | 99.51             |  |  |
| P0618570                                                       | 3/14/18          |                           | Т     | 2018        | Xerox Benchmark                     | 1,183.55             | 0.00         | 1,183.55          |  |  |
| Total for P0618570                                             |                  |                           |       |             |                                     | 1,183.55             | 0.00         | 1,183.55          |  |  |
| P0644219                                                       | 7/6/18           |                           | Т     | 2018        | Summus Dell                         | 2,649.00             | 0.00         | 2,649.00          |  |  |
| Total for P0644219                                             |                  |                           |       |             |                                     | 2,649.00             | 0.00         | 2,649.00          |  |  |

In the report above, notice there are 3 encumbrances that were created in prior Fiscal Years, but remain open in the current Fiscal Year. For the first one, the original encumbrance remains encumbered while the others have had a partial liquidation. Each should be reviewed to determine the action needed.

To see the activity that has taken place on the encumbrance, use the FI030 - Encumbrance Ledger Transaction Report. This report can be executed by using the Encumbrance Number or Document Reference Number in the parameter fields provided, or you can execute by FOP and see activity on all encumbrances.

Follow the procedures in place for an encumbrance that is open but should be closed. Any questions should be directed to techbuy.purchasing@ttu.edu for purchase orders and travelservices@ttu.edu for travel.

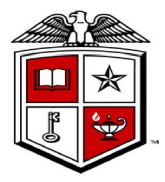

# **Cognos Analytics**

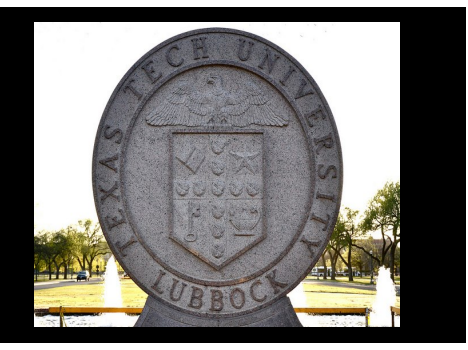

Cognos Analytics opens up to the Portal Page. On that page, you will notice that there is a navigation menu located on the left toolbar. This is where you access the reports that are published for the campus to use that you previously accessed via "Public Folders". You will also find those reports that you have saved as a report view within your "My Folders" located in the "My Content" folder.

Public Folders has been renamed to "Team Content". My Folders has been renamed to "My Content".

A new folder titled "Recently Viewed" is available in Cognos Analytics.

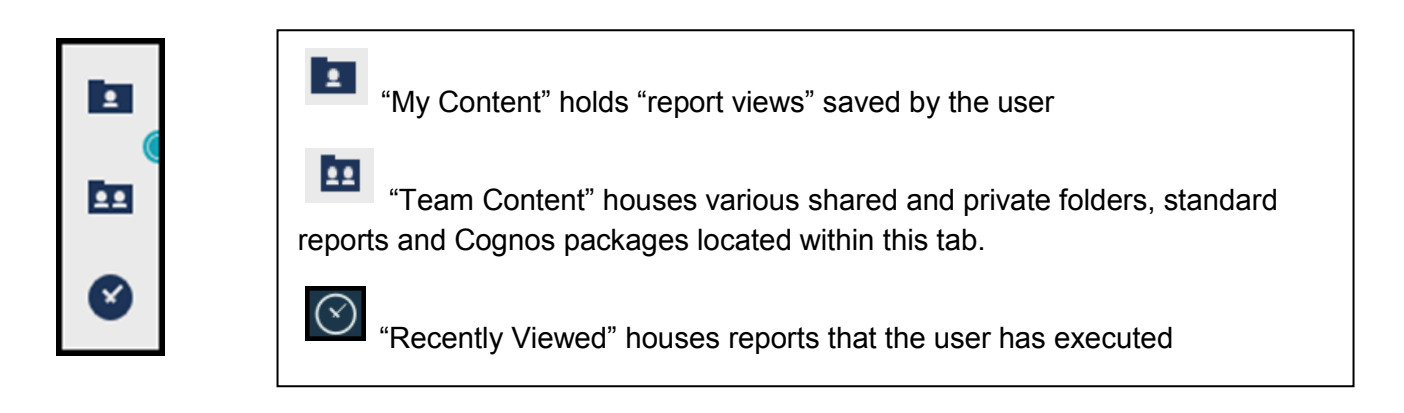

To learn about navigation within Cognos Analytics, enroll in AFISM's class "Introduction to Cognos" via SumTotal or access the AFISM website for online tutorials and electronic training documents.

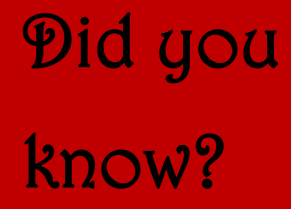

When you log into Cognos Analytics for the first time you may experience some issues that prevent you from fully authenticating and accessing reports. This can be resolved by clearing your cache and retarting your browser. Go to the next page to see directions for clearing your cache

# **Clear Cache for Cognos Analytics Upgrade**

On your first attempt to log into the upgraded Cognos environment, you may experience some issues that prevent you from fully authenticating and accessing reports. This is likely caused by a cookie/cache incompatibility between the old version of Cognos and the new version. This can should easily be resolved by clearing your cache and restarting your browser. After you have done this the first time, it should no longer be necessary for future logins.

### To clear your cache:

Try CTRL-F5 first, this is a hard refresh and should fix the issue. CTRL-F5 will work in Chrome, Firefox and IE11. Should you continue to experience Cognos Login issues, please follow the instructions below for your specific browser.

### Chrome

- 1. In the Chrome menu go to Settings or enter the following into the browser: chrome: //settings/clearBrowserData.
- 2. Click on the Advanced settings at the bottom of the page to expand the Advanced section and then click on "Clear browser data".
- 3. Choose the "Basic" tab, select the following:
- Cookies and other site data
- Cached images and files
- 4. From the "Time range" drop-down menu, select "All time".
- 5. Click CLEAR DATA.
- 6. Select the "Advanced" tab, select all options except for passwords, select "All time".
- 7. Click CLEAR DATA.
- 8. Exit/quit all browser windows and re-open the window.

#### **Firefox**

- 1. From the History menu, select Clear Recent History, if the menu bar is hidden, press "Alt" to make it visible
- 2. From the Time range to clear: drop-down menu, select all time; to clear your entire cache, select Everything.
- 3. Click the checkbox next to "Cache" and "Cookies".
- 4. Click Clear Now.
- 5. Exit/quit all browser windows and re-open the browser.

### Internet Explorer 11

- 1. Select Tools > Delete browsing history...
- 2. Uncheck Preserve Favorites website data, and select:
- Temporary Internet files or Temporary Internet files and website files
- Cookies or Cookies and website data
- 3. Click Delete. You will see a confirmation at the bottom of the window when the process is complete.
- 4. Restart your machine.

### Need our Services?

AFISM is here and eager to support the growing data and technology needs of the University. Our services include training, report writing, data delivery, data presentation, web development, and much more. Should you have any questions of how AFISM might assist your department, please let us know.

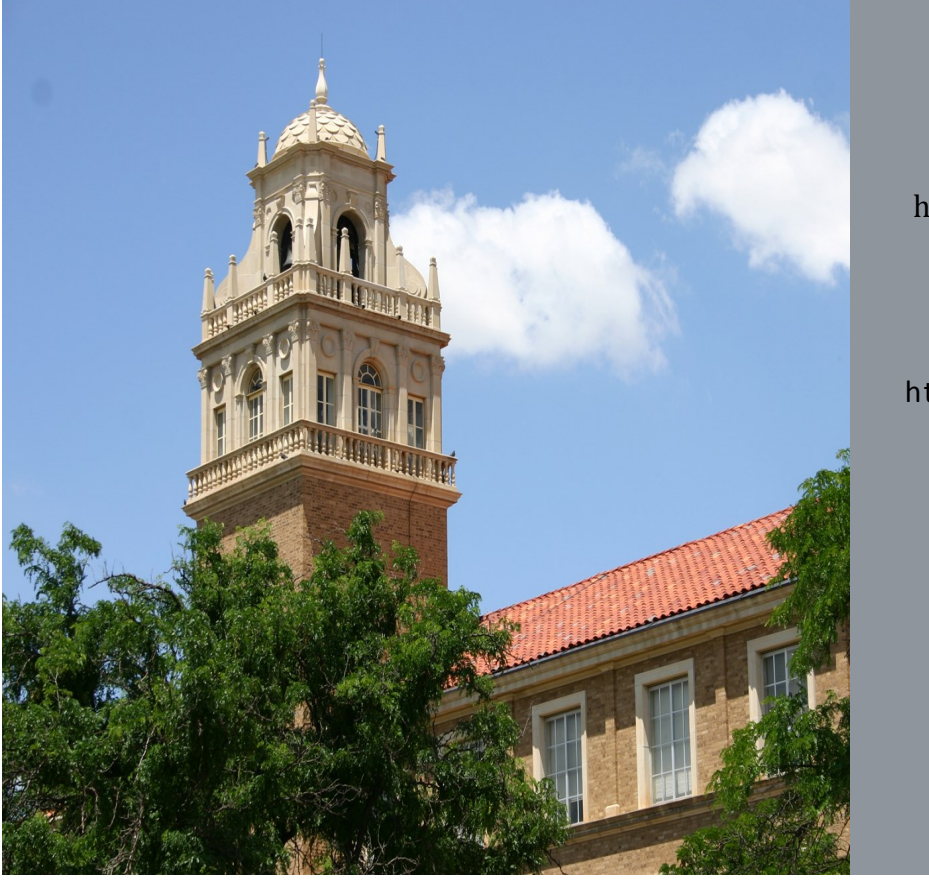

Contact Us: https://portal.afism.ttu.edu Afism.2know@ttu.edu 742-5669 Visit us on the web: http://www.depts.ttu.edu/ afism/